# EDICIÓN DE GRÁFICOS

Un gráfico es una representación visual de los datos. Los gráficos dan la capacidad de mostrar los datos de una forma más dinámica y atractiva; son más rápidos y fáciles de entender.

Es muy importante elegir el tipo de gráfico adecuado a la información que deseamos representar.

Algunas ventajas de utilizar gráficos:

- Es una forma clara y sencilla de representar grandes cantidades de datos.
- Se pueden representar las tendencias en diversos aspectos, como pueden ser incrementos o decrementos en ventas, compras, gastos, promedios, porcentajes, etc.
- Es un medio llamativo y representativo de la información.
- Permite tomar decisiones con base en lo reflejado en las gráficas.

## Tipos de gráficos

Los gráficos en Excel los podemos encontrar en la cinta de opciones, en la ficha INSERTAR.

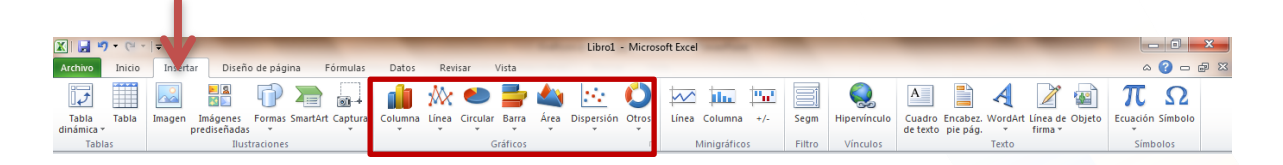

Los tipos de gráficos que encontramos son:

- Columna: se utiliza para comparar valores de categorías.
- Línea: se utiliza para mostrar tendencias en el tiempo.
- Circular: se utiliza para calcular el porcentaje de cada uno de los elementos con respecto al total.
- Barra: se utiliza para comparar varios valores.

- Área: se utiliza para enfatizar las diferencias.
- Dispersión: se utiliza para graficar pares ordenados XY.
- Otros: muestra gráficos de cotizaciones, de superficie, de anillo, de burbuja y radial.

## ¿Cómo crear gráficos?

A continuación, veremos los pasos para crear gráficos.

Antes de crear el gráfico, debes tener la información que vas a graficar.

Primer paso: selecciona los datos que deseas graficar.

Segundo paso: activa la ficha Insertar y elige el tipo de gráfico deseado (en este ejemplo elegimos gráfico de barra).

| Archivo       Inicio       Insertar       Diseño de página       Fórmulas       Datos       Revisar       Vista         Tabla       Tabla       Tabla       Imágenes       Formas SmartArt Captura       Columna Línea Circular       Barra en 2-D       Imagenes       Formas SmartArt Captura         Tablas       Ilustraciones       Ilustraciones       Barra en 2-D       Imagenes       Formas SmartArt Captura       Barra en 2-D       Imagenes       Formas SmartArt Captura       Imagenes       Formas SmartArt Captura       Incomes       Barra en 2-D       Imagenes       Formas SmartArt Captura       Incomes       Imagenes       Formas SmartArt Captura       Incomes       Imagenes       Incomes       Imagenes       Formas SmartArt Captura       Incomes       Imagenes       Incomes       Imagenes       Incomes       Imagenes       Imagenes                                                                                                    | Ibro1 - Microsoft         |        |                                                                |                |            |         |          |                               |  |  |
|----------------------------------------------------------------------------------------------------|---------------------------|--------|----------------------------------------------------------------|----------------|------------|---------|----------|-------------------------------|--|--|
| Image Indigenes       Formas SmartArt Captura Indigenes       Image Indigenes       Formas SmartArt Captura Indigenes       Image Indigenes       Formas Indigenes       Image Indigenes       Image Indigenes<                                                                                                    | Archivo                   | Inicio | Insertar                                                       | Diseño de pági | na Fórmula | s Datos | Revisar  | /ista                         |  |  |
| Tabla dinámica *       Imagen Imágenes Formas SmartArt Captura prediseñadas ***********************************                                                                                                    | 17                        |        |                                                                |                |            |         | <u>}</u> | 불 🗳 🔛 🕻                       |  |  |
| Tablas       Ilustraciones       Barra en 2-D         L24 <ul> <li></li></ul>                                                                                                    | Tabla Tabla<br>dinámica * |        | Imagen Imágenes Formas SmartArt Captura Columna Línea Circular |                |            |         |          | Barra Área Dispersión Otros L |  |  |
| L24       fx         A       B       C       D       E       F         1       -       -       -       Barra en 3-D         2       -       VENTAS       -       -         3       PRODUCTO       ENERO       FEBRERO       MARZO       ABRIL         4       PANTALON       3678       8900       7000       2450         5       PLAYERA       700       1000       3459       709         6       VESTIDO       547       800       876       400         7       SHORT       200       300       400       1000         8       -       -       -       -       -         9       -       -       -       -       -         10       -       -       -       -       -       -         12       -       -       -       -       -       -       -         14       -       -       -       -       -       -       -       -         15       -       -       -       -       -       -       -       -       -       -       -       -                                                                                                    | Tablas                    |        | Ilustraciones G                                                |                |            |         |          | Barra en 2-D                  |  |  |
| A         B         C         D         E         F           1                                                                                                    |                           | L24    |                                                                |                |            |         |          |                               |  |  |
| 1       Barra en 3-D         2       PRODUCTO       ENERO       FEBRERO       MARZO       ABRIL         4       PANTALON       3678       8900       7000       2450         5       PLAYERA       700       1000       3459       709         6       VESTIDO       547       800       876       400         7       SHORT       200       300       400       1000         8       Cónico       Image: Conico (Conico)       Image: Conico (Conico)         9       Image: Conico (Conico)       Image: Conico (Conico)       Image: Conico (Conico)         10       Image: Conico (Conico)       Image: Conico (Conico)       Image: Conico (Conico)         11       Image: Conico (Conico)       Image: Conico (Conico)       Image: Conico (Conico)         12       Image: Conico (Conico)       Image: Conico (Conico)       Image: Conico (Conico)         13       Image: Conico (Conico)       Image: Conico (Conico)       Image: Conico (Conico)         14       Image: Conico (Conico)       Image: Conico (Conico)       Image: Conico (Conico)         15       Image: Conico (Conico)       Image: Conico (Conico)       Image: Conico (Conico)         15       Image: Conico (Conico)       Image: Conico                                                                                                    |                           | А      | В                                                              | С              | D          | E       | F        |                               |  |  |
| 2       VENTAS         3       PRODUCTO       ENERO       FEBRERO       MARZO       ABRIL         4       PANTALON       3678       8900       7000       2450         5       PLAYERA       700       1000       3459       709         6       VESTIDO       547       800       876       400         7       SHORT       200       300       400       1000         8       Cónico       Image: Control of the second second                                                                                                    | 1                         |        |                                                                |                |            |         |          | Barra en 3-D                  |  |  |
| 3         PRODUCTO         ENERO         FEBRERO         MARZO         ABRIL           4         PANTALON         3678         8900         7000         2450           5         PLAYERA         700         1000         3459         709           6         VESTIDO         547         800         876         400           7         SHORT         200         300         400         1000           8                 9                                                                                                    | 2                         | VENTAS |                                                                |                |            |         |          |                               |  |  |
| 4       PANTALON       3678       8900       7000       2450         5       PLAYERA       700       1000       3459       709         6       VESTIDO       547       800       876       400         7       SHORT       200       300       400       1000         8                                                                                                    | 3                         |        | PRODUCTO                                                       | ENERO          | FEBRERO    | MARZO   | ABRIL    |                               |  |  |
| 5       PLAYERA       700       1000       3459       709         6       VESTIDO       547       800       876       400         7       SHORT       200       300       400       1000         8         Cónico         9          Cónico         10             11              12              13              14              15               16                                                                                                    | 4                         |        | PANTALON                                                       | 3678           | 8900       | 7000    | 2450     |                               |  |  |
| 6       VESTIDO       547       800       876       400         7       SHORT       200       300       400       1000         8         Cónico         9          Cónico         10             11             12             13             14             15              16                                                                                                    | 5                         |        | PLAYERA                                                        | 700            | 1000       | 3459    | 709      |                               |  |  |
| 7     SHORT     200     300     400     1000       8       Cónico       9          10          11          12          13          14          15          16                                                                                                    | 6                         |        | VESTIDO                                                        | 547            | 800        | 876     | 400      |                               |  |  |
| 8       Cónico         9       IO         10       IO         11       IO         12       IO         13       IO         14       IO         15       IO         16       Iotos los tipos de gráfico                                                                                                    | 7                         |        | SHORT                                                          | 200            | 300        | 400     | 1000     |                               |  |  |
| 9     10       10     11       11     12       12     Pirámide       13     14       15     16                                                                                                    | 8                         |        |                                                                |                |            |         |          | Cónico                        |  |  |
| 10     11       11     12       12     Pirámide       13     14       15     16       16     Iodos los tipos de gráfico                                                                                                    | 9                         |        |                                                                |                |            |         |          |                               |  |  |
| 11   Image: Constraint of the second second secon | 10                        |        |                                                                |                |            |         |          |                               |  |  |
| 12  Pirámide    13  Image: Constraint of the second second seco                             | 11                        |        |                                                                |                |            |         |          |                               |  |  |
| 13<br>14<br>15<br>16<br>16<br>17<br>19<br>10<br>10<br>10<br>10<br>10<br>10<br>10<br>10<br>10<br>10                                                                                                    | 12                        |        |                                                                |                |            |         |          | Pirámide                      |  |  |
| 14<br>15<br>16 <u>I</u> odos los tipos de gráfico                                                                                                    | 13                        |        |                                                                |                |            |         |          |                               |  |  |
| 15<br>16 <u>In</u> <u>I</u> odos los tipos de gráfico                                                                                                    | 14                        |        |                                                                |                |            |         |          |                               |  |  |
| 16 Todos los tipos de gráfico                                                                                                    | 15                        |        |                                                                |                |            |         |          |                               |  |  |
|                                                                                                    | 16                        |        |                                                                |                |            |         |          | Todos los tipos de gráfico    |  |  |

**Tercer paso:** aparece el gráfico. En algunas ocasiones nos daremos cuenta de que el gráfico se ajusta automáticamente a nuestros datos; sin embargo, no siempre es el caso. En otras ocasiones, el gráfico puede salir en blanco o incorrecto, por eso es importante saber cómo decirle directamente qué datos debe tomar.

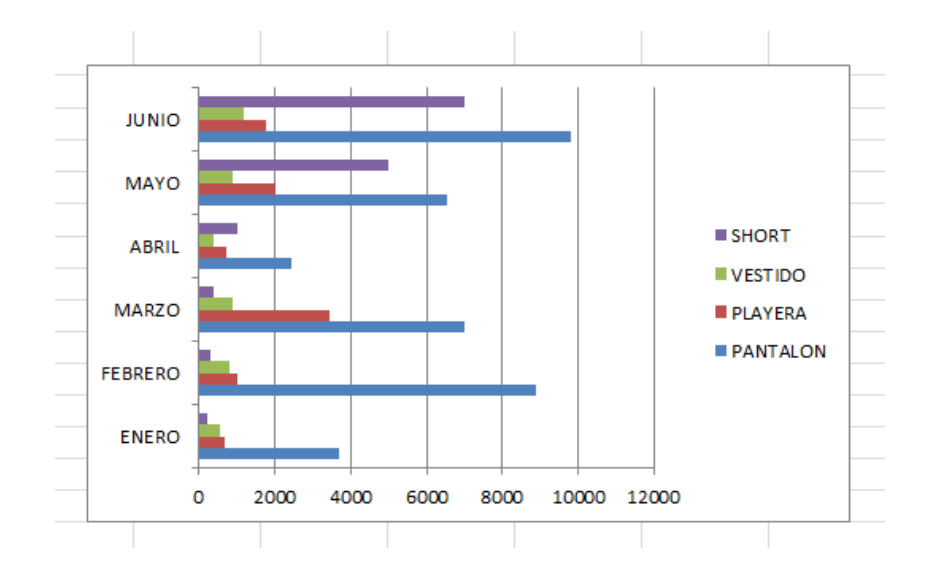

## ¿Qué hacer cuando el gráfico es incorrecto?

Damos clic en el borde del gráfico y aparecerá en la cinta de opciones la barra de herramientas de gráficos, donde podrás editar el formato del gráfico.

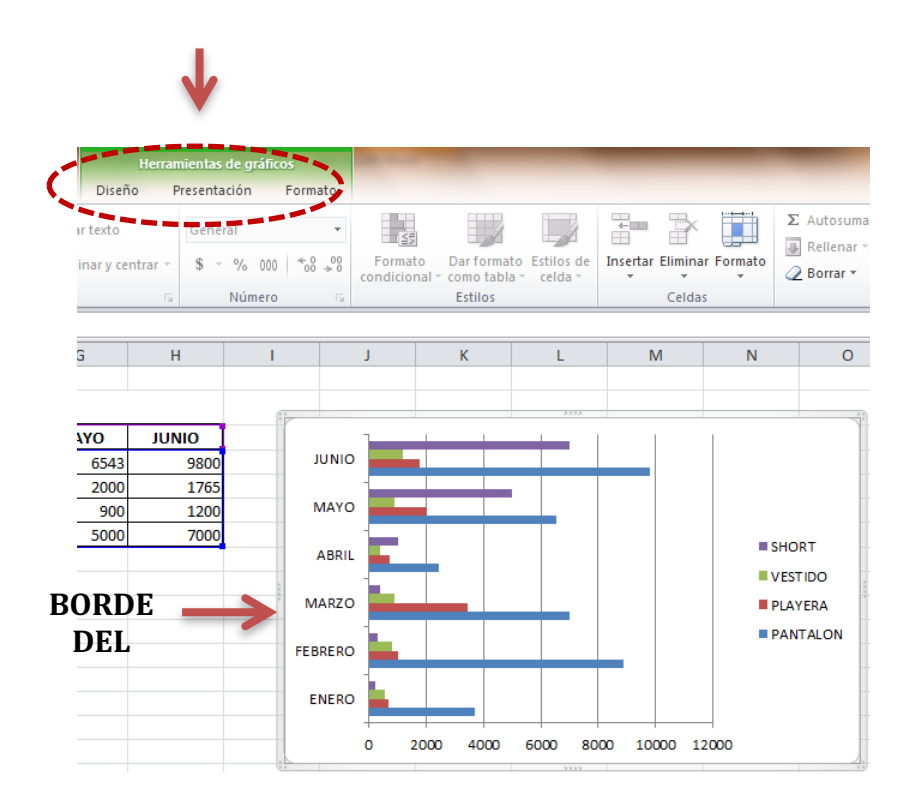

Como puedes observar, las herramientas de gráficos se dividen en tres fichas, que son: Diseño, Presentación y Formato. A continuación, veremos una breve explicación de algunos de los grupos que las integran.

#### Diseño:

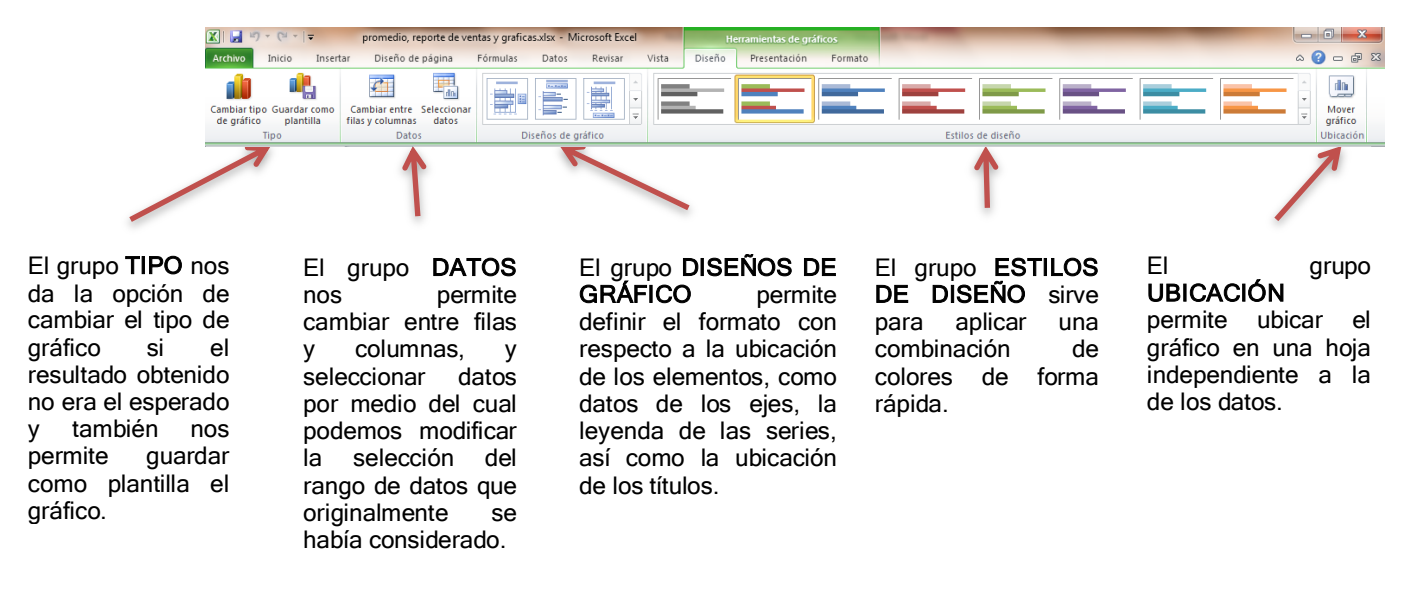

### Presentación

La ficha presentación contiene los grupos: Selección actual, Insertar, Etiquetas, Ejes, Fondo, Análisis.

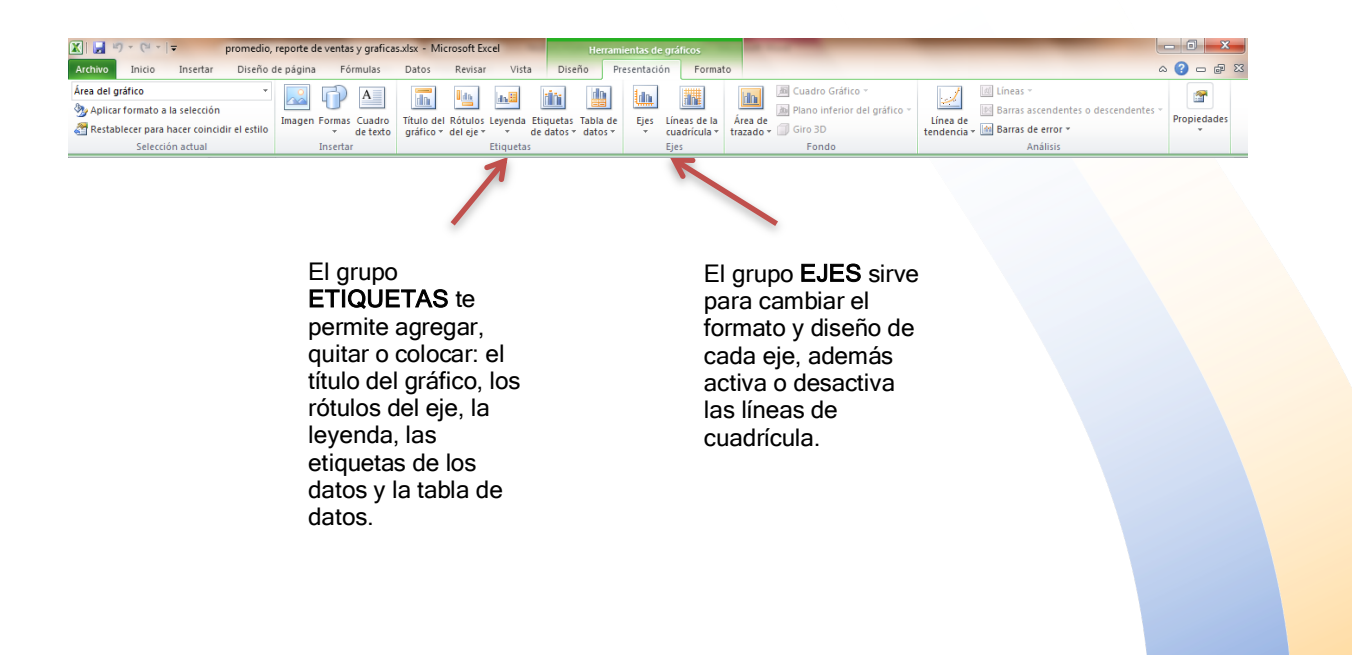

## Formato

La ficha formato contiene los grupos: Selección actual, Estilos de forma, Estilos de Word, Organizar y Tamaño.

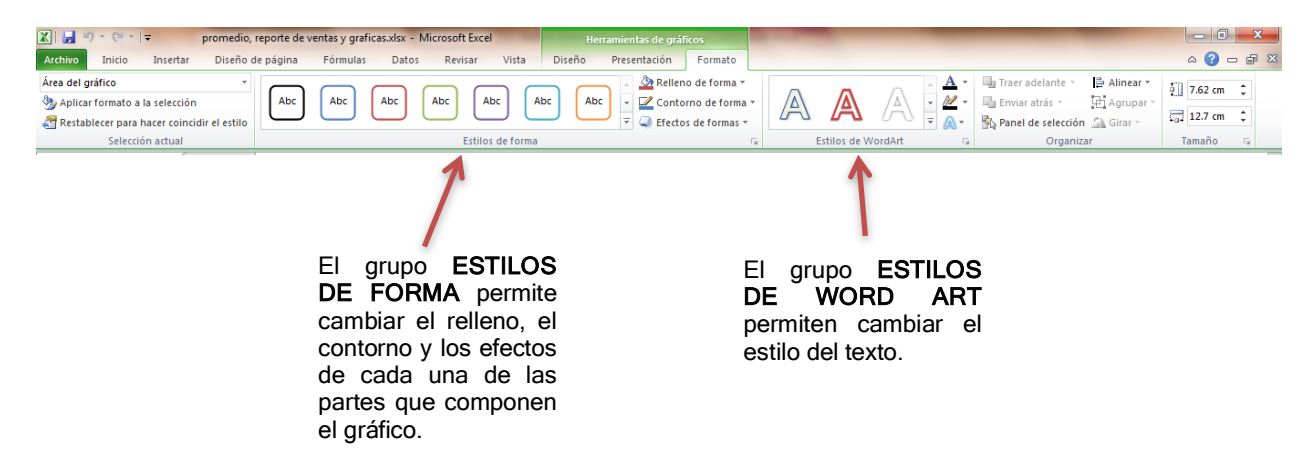

Ahora veamos cómo utilizar el grupo Datos de la Ficha Diseño, ya que es importante.

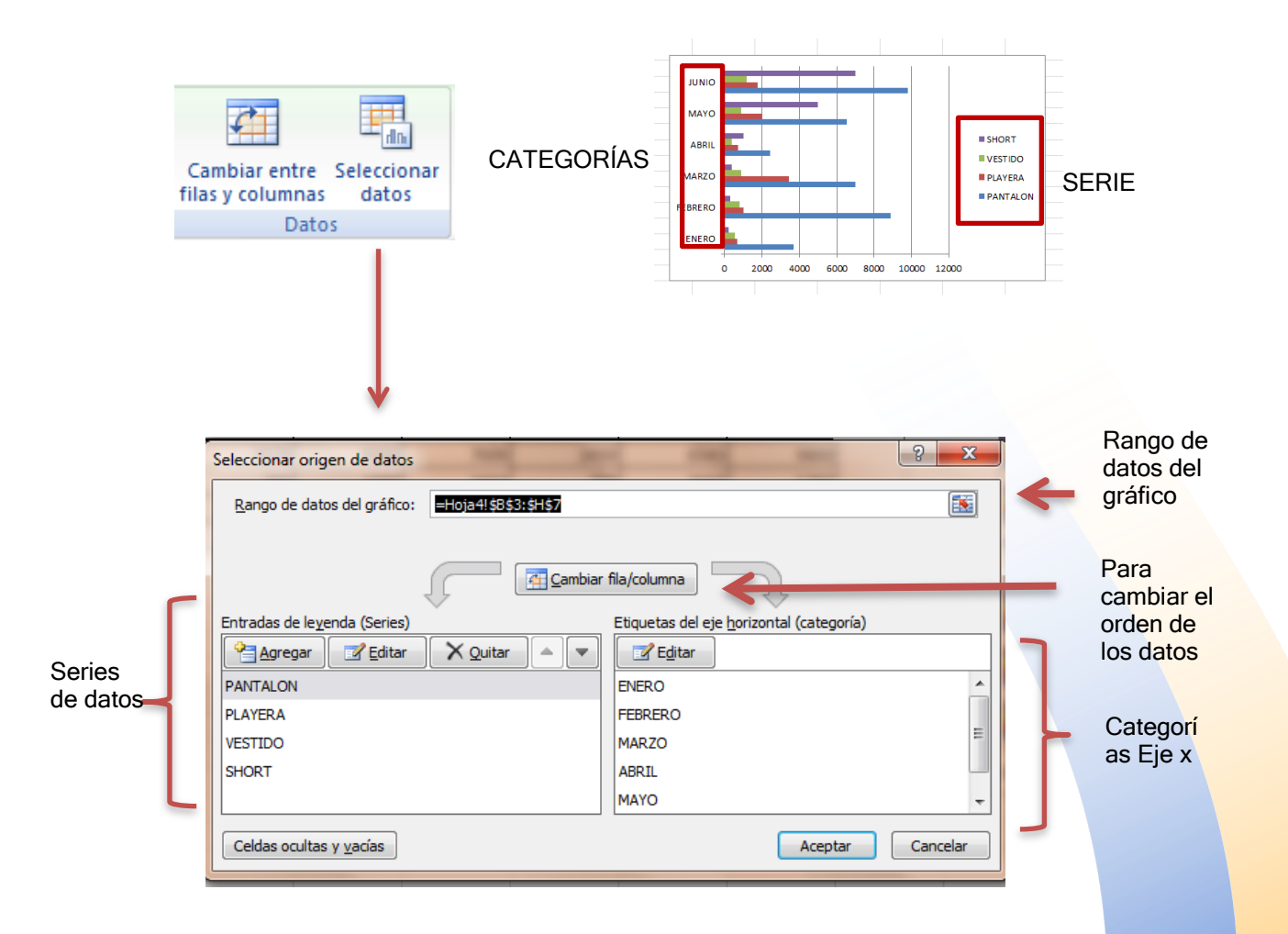

Es aquí donde podemos modificar el gráfico cuando no sale como lo esperábamos; puedes agregar, editar o quitar series, y editar las categorías.

#### **Referencias:**

Jelen, B. (2019). Excel 2019 Pivot Table Data Crunching. Wiley. Walkenbach, J. (2019). Excel Bible.
Wiley. Alexander, M. (2019). Excel 2019 Power Programming with VBA. Wiley. Dalgleish, D. (2018).
Excel Pivot Tables Recipe Book. Apress. Carlberg, C. (2017). Predictive Analytics: Microsoft Excel.
Que Publishing. Michaloudis, J. (2017). Excel 2016 Pivot Table Data Crunching. Que Publishing.

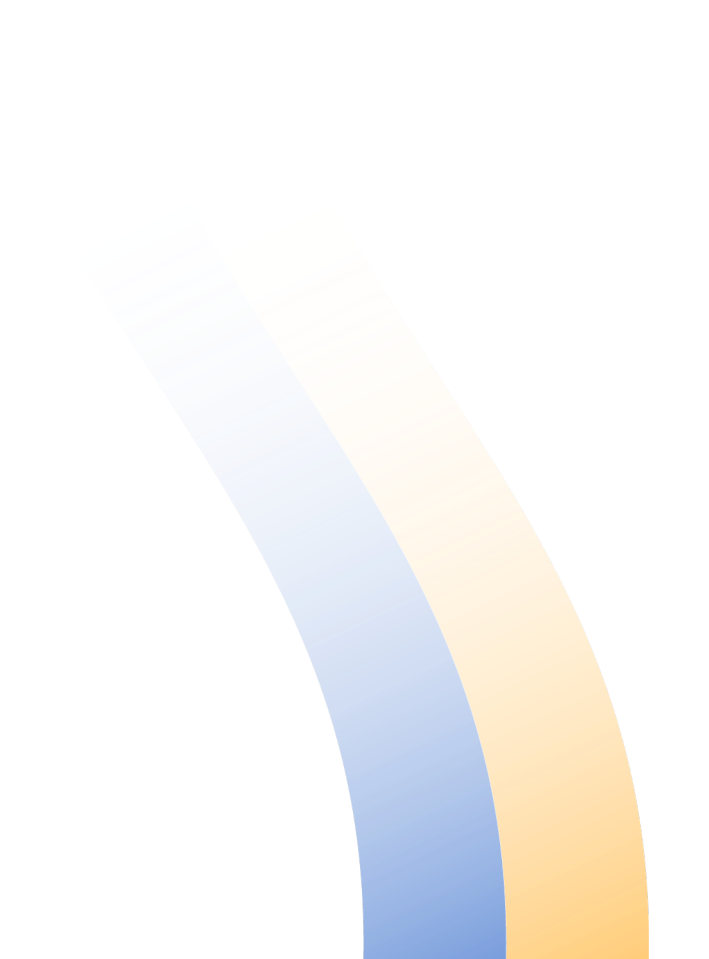